### MANUAL DE UTILIZAÇÃO DO GCCORP VERSÃO 1.0

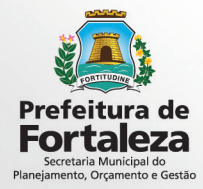

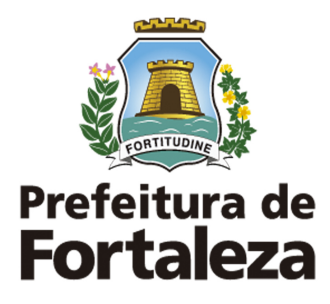

#### PREFEITO DE FORTALEZA Roberto Cláudio Rodrigues Bezerra

VICE PREFEITO DE FORTALEZA Gaudêncio Gonçalves de Lucena

SECRETÁRIO MUNICIPAL DO PLANEJAMENTO, ORÇAMENTO E GESTÃO Philipe Theophilo Nottingham

SECRETÁRIO EXECUTIVO DO PLANEJAMENTO, ORÇAMENTO E GESTÃO Renan Ehrich Colares

COORDENADORIA DE GESTÃO DE AQUISIÇÕES CORPORATIVAS MARIA CHRISTINA MACHADO PUBLIO

> DIAGRAMAÇÃO Diva Fernandes

MARÇO, 2016

## SUMÁRIO

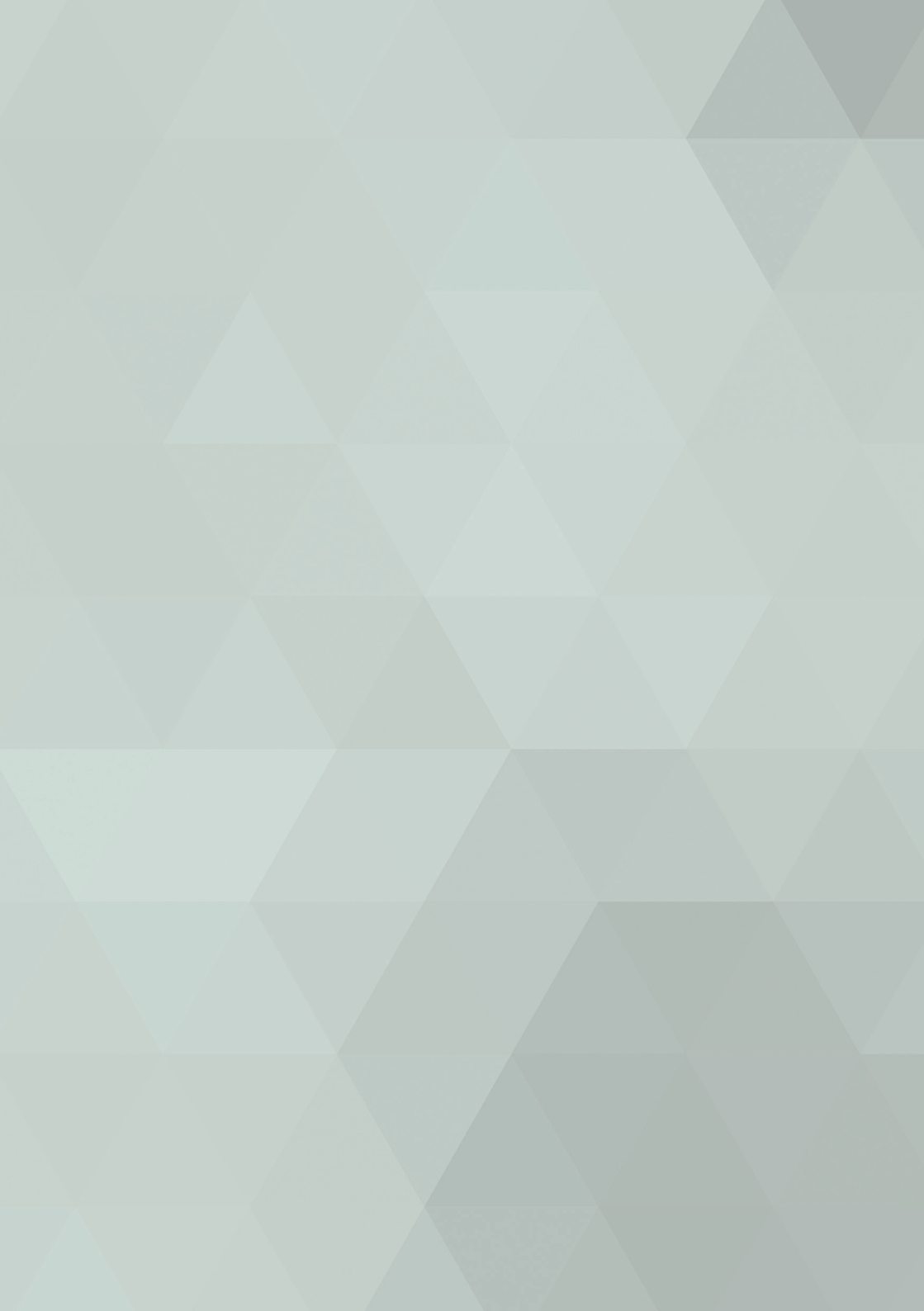

| 1. INTRODUÇÃO                                                                                                    | 11                               |
|----------------------------------------------------------------------------------------------------|----------------------------------|
| 2. LOGIN<br>2.1. Criação de novo usuário<br>2.2. Esqueci minha senha                                                                                                    | 15<br>15<br>16                   |
| <ul> <li>3. CADASTRO DE CONTRATOS</li> <li>3.1. Cadastro de novo contrato</li> <li>3.2. Cadastro de aditivos</li> <li>3.3. Upload de Arquivos</li> <li>3.4. Vinculação de itens</li> <li>3.5. Mudança de status</li> </ul> | 19<br>19<br>21<br>22<br>23<br>24 |
| 4. CONSULTAS                                                                                                    | 27                               |
| <ol> <li>5. FINANCEIRO</li> <li>5.1. Identificação de item base</li> <li>5.2. Validação de item base</li> <li>5.3. Listagem de faturas</li> </ol>                                                                          | 31<br>31<br>33<br>34             |
| 6. RELATÓRIOS                                                                                                    | 39                               |
| 7. SUPORTE                                                                                                    | 43                               |

# INTRODUÇÃO

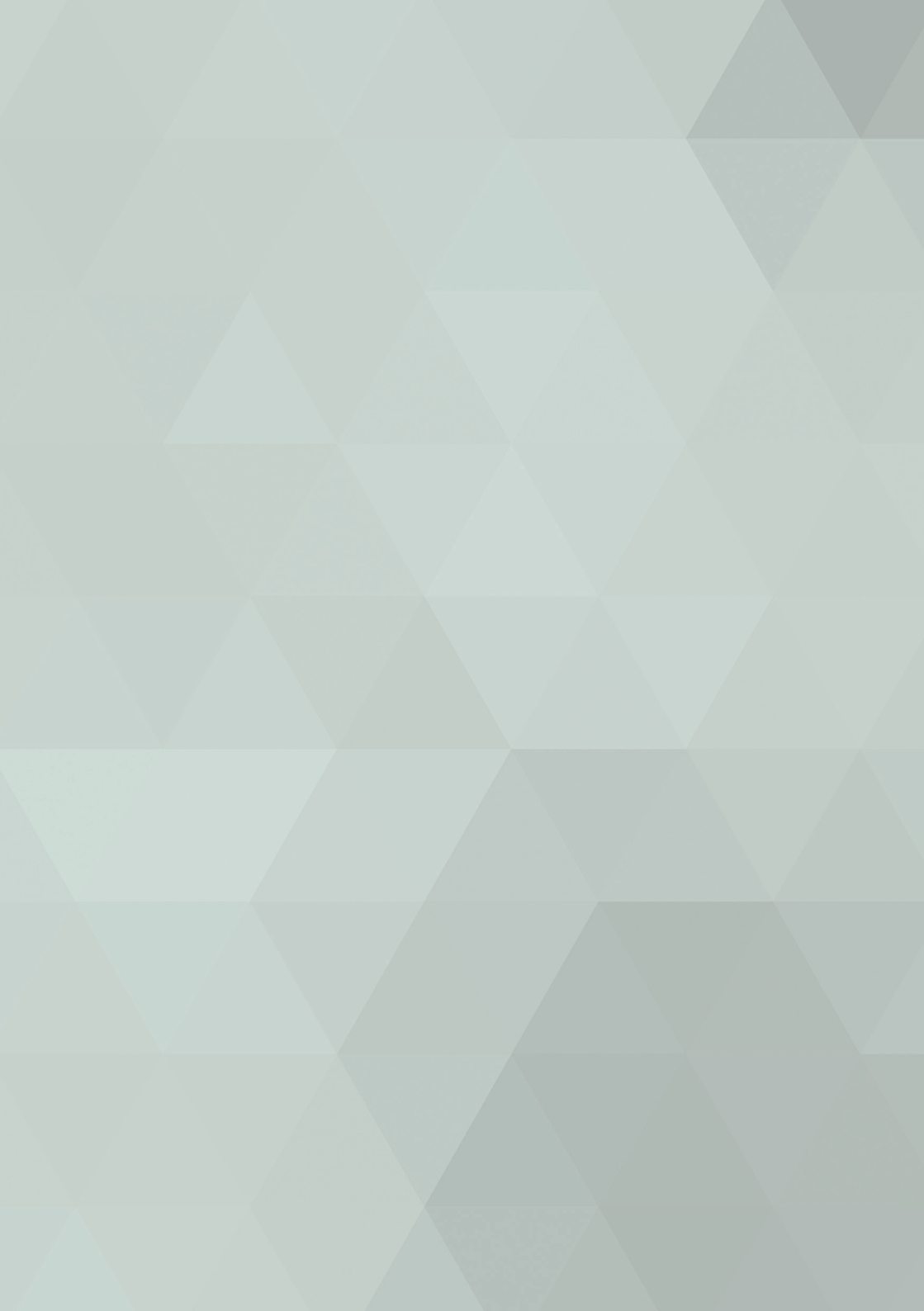

Este manual trata da utilização do Sistema de Gestão de Contratos Corporativos – GCCORP, desenvolvido pela SE-POG como um projeto de avanço da gestão de contratos do Município de Fortaleza, tendo como objetivo principal auxiliar os Órgãos e Entidades da PMF no sentido de aperfeiçoar o acompanhamento de todos os contratos firmados pelos mesmos, pois, embora o GCCORP tenha sido concebido numa ótica corporativa, é também possível a sua utilização para contratos não corporativos da Secretarias.

## LOGIN

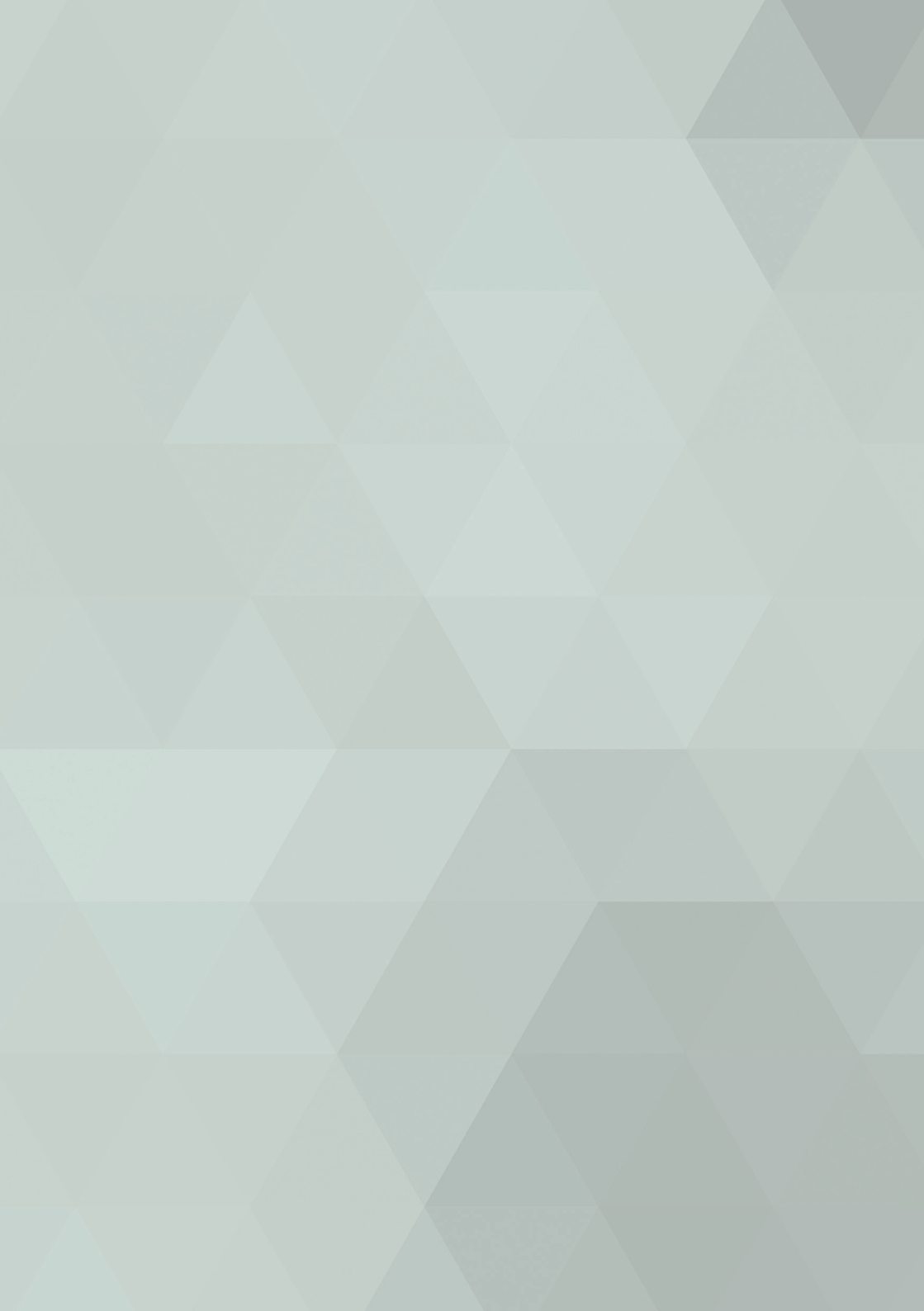

O acesso ao sistema GCCORP é feito através de login no portal GUARDIÃO (http://sistemas.sepog.fortaleza.ce.gov. br/guardiao/), que é o mesmo portal utilizado para login nos demais sistemas da PMF.

Para fazer o login, o usuário deverá inserir CPF e SENHA conforme demonstra a imagem acima.

| Guar            | dião PMF                   |
|-----------------|----------------------------|
| Informe o cpf e | a senha para obter acesso. |
| Senha:          |                            |
| Lembrar: 🔲      | esqueceu sua senh          |

#### 2.1. Criação de novo usuário

Caso não possua acesso ao GCCORP, o usuário deverá solicitar ao Coordenador/Diretor da sua área o envio de e-mail para suporte.cogec@fortaleza.ce.gov.br com o assunto "GCCORP – Solicitação de Usuário", onde deverão ser informados os seguintes dados para liberação de acesso:

- a) CPF
- b) NOME COMPLETO
- c) TELEFONE FIXO
- d) TELEFONE CELULAR\*
- e) ÓRGÃO/ENTIDADE DE LOTAÇÃO
- f) EMAIL\*\*

\* Informar o telefone celular caso haja.

\*\* O e-mail deverá obrigatoriamente ser corporativo (@fortaleza.ce.gov.br). Caso não possua, o solicitante deverá entrar em contato com a COGECT através do e-mail suporte.email@fortaleza.ce.gov.br requerendo a criação de um e-mail corporativo.

#### 2.2. Esqueci minha senha

Em caso de esquecimento de senha, o utilizador deverá clicar em "Esqueceu sua senha?" na tela de login do GUAR-DIÃO, conforme imagem:

| Informe o cpf e a senha para obter acesso. |
|--------------------------------------------|
| CPF:                                       |
|                                            |
| Senha:                                     |

Na sequência, deverá ser informado o CPF do usuário. Este procedimento irá resetar a senha anteriormente cadastrada e enviará um e-mail para o usuário contendo uma nova senha randômica.

| 🖯 Guardiã                               | ăo PMF            |
|-----------------------------------------|-------------------|
| Esqueceu a sua senha ?                  |                   |
| Para redefinir sua senha, digite seu CP | F.<br>CPF: Voltar |

### CADASTRO DE CONTRATOS

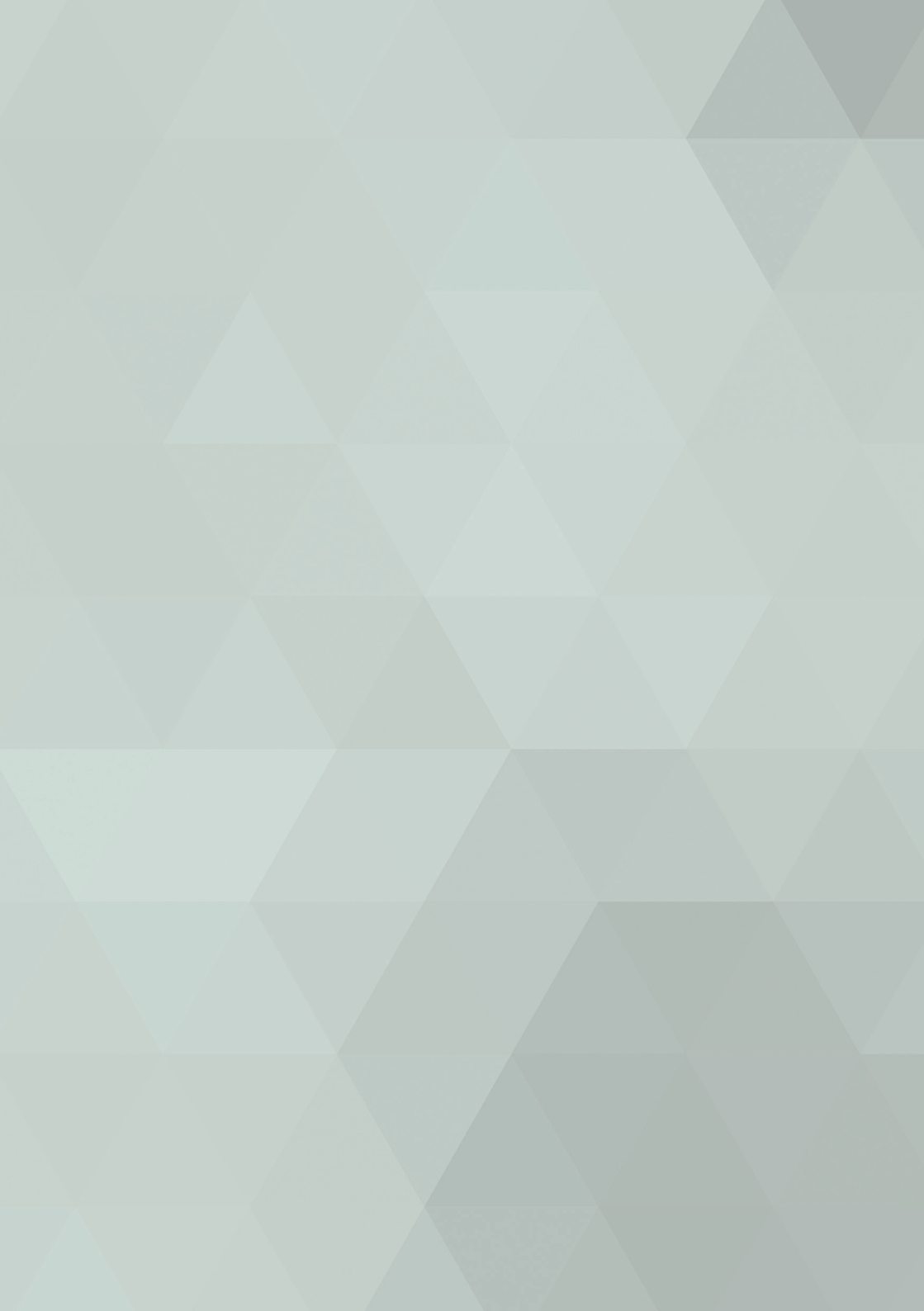

#### 3.1. Cadastro de novo contrato

| Despesa            | Consultas    | Financeiro          | Acompanhamento | Administração | Relatórios | Gráficos | Ajuda           |        |        |              |        |             |
|--------------------|--------------|---------------------|----------------|---------------|------------|----------|-----------------|--------|--------|--------------|--------|-------------|
| Contrato de Desper | · <          |                     |                |               |            |          |                 |        |        |              |        |             |
| Contr              |              |                     |                |               |            |          |                 |        |        |              |        |             |
| Q, Filtros         |              |                     |                |               |            |          |                 |        |        |              |        |             |
| Nº. Controle       |              |                     |                |               |            |          |                 |        |        |              |        |             |
| Nº. Contrato       |              |                     |                |               |            |          |                 |        |        |              |        |             |
| Secretaria:        | Seleci       | ione uma secretaria | 6              | •             |            |          |                 |        |        |              |        |             |
| Órgão:             |              |                     |                | ٠             |            |          |                 |        |        |              |        |             |
| Status:            | Seleci       | one um status.      |                | •             |            |          |                 |        |        |              |        | П           |
| Objeto:            |              |                     |                |               |            |          |                 |        |        |              |        | <b>1</b> 2  |
| Contratado:        |              |                     |                |               |            |          |                 |        |        |              |        | V           |
|                    |              |                     |                |               |            |          |                 |        |        |              | Buscar | Novo Limpar |
| 🕅 Listag           | em dos Contr | atos de Despes      | a              |               |            |          |                 |        |        |              |        |             |
| Nº. Control        |              | Nº. Contrato        | Órgão          | Contratado    |            | Objeto   | Data Assinatura | Deta 1 | Inicio | Data Término | Status | Valor Total |

Para cadastrar contratos, deve-se clicar em CONTRATO DE DESPESA (no menu Despesa) e depois clicar em NOVO. Caso haja a necessidade de editar algum contrato já cadastrado, basta selecionar a Secretaria e Órgão nos filtros de busca e clicar em BUSCAR.

Os campos a serem OBRIGATORIAMENTE preenchidos possuem uma linha vermelha do lado esquerdo ao campo. Ressalta-se que todos as informações necessárias para finalização do cadastro de um contrato encontram-se no próprio instrumento contratual bem como nos autos do processo que originou o referido contrato.

| Despesa      | Consultas   | Financeiro           | Acompanhamento             | Administração  | Relatórios   | Gráficos     | Ajuda      |               |             |              |             |             |
|--------------|-------------|----------------------|----------------------------|----------------|--------------|--------------|------------|---------------|-------------|--------------|-------------|-------------|
| 🗋 Contra     | to de Despe | 250                  |                            |                |              |              |            |               |             |              |             |             |
| Dado         | s Gerais    |                      |                            |                |              |              |            |               |             |              |             |             |
| Nº. Control  | e:          |                      |                            |                | Nº. do Contr | ato:         |            |               |             |              |             |             |
| Secretaria:  |             | Selecione uma        | secretaria.                | •              | Tipo:        |              | Selecione  | um tipo.      |             | •            |             |             |
| Órgão:       |             | 1                    |                            |                | Status:      |              | Iniciado 🔘 | Em Execução 💮 | Aditivado 🔘 | Rescindido 🔵 | Cancelado 🔘 | Concluído 🔘 |
| Tipo de Flux | xo:         | Terceirização 🤇      | Gestão 🛞                   |                |              |              |            |               |             |              |             |             |
| Contrato     |             |                      |                            |                |              |              |            |               |             |              |             |             |
| Contratante  | se Se       | lecione um Contratar | ite.                       |                |              |              |            |               |             |              |             | ۲           |
| Responsáve   | el: Infe    | orme Cpf ou nome pa  | ra localizar o responsávo  | l.             |              |              |            |               |             |              |             |             |
| Contratado   | Inform      | e Cpf ou CNPJ ou nom | ne para localizar o contra | tado.          |              |              |            |               |             |              |             | 1           |
| Responsáve   | el:         |                      |                            |                |              | CPF Response | ivel:      |               |             |              |             |             |
|              |             |                      |                            |                |              |              |            |               |             |              |             | _           |
| Ordenador    | de Despesa: | Informe Cpf ou nome  | para localizar o ordenad   | or de despesa. |              |              |            |               |             |              |             |             |
| Gestor de C  | Contrato:   | Informe Cpf ou nome  | para localizar o gestor d  | o contrato.    |              |              |            |               |             |              |             |             |
| Gestor sub   | stituto:    | nforme Cpf ou nome   | para localizar o gestor s  | abstituto.     |              |              |            |               |             |              |             |             |

Outras informações que deverão ser alimentadas para o pleno acompanhamento do contrato no GCCORP são a respeito da vigência, dos recursos financeiros, informações sobre a licitação e sobre o objeto do contrato.

| 📩 Vigência                |                                        |                                |                                 |
|---------------------------|----------------------------------------|--------------------------------|---------------------------------|
| Data da Assinatura:       |                                        | Data Início da Execução:       |                                 |
| Data de Publicação:       |                                        | Prazo de Execução (Dias):      |                                 |
| Carência (Dias):          |                                        | Data Fim da Execução:          |                                 |
| Recursos Financeiros      |                                        |                                |                                 |
| Valor Total Inicial R\$:  |                                        | Percentual de Provisionamento: | % Valor de Provisionamento:     |
|                           |                                        |                                |                                 |
| Licitação                 |                                        |                                |                                 |
| Vº Processo de Licitação: |                                        | Tipo Licitação:                | Selecione um tipo de licitação. |
| Modalidade:               | Selecione uma modalidade de licitação. | • Data de Homologação:         |                                 |
| )<br>Obieto               |                                        |                                |                                 |
| ipo Objeto:               | Selecione um tipo de objeto.           |                                |                                 |
|                           |                                        |                                |                                 |
| Objeto:                   |                                        |                                |                                 |
|                           |                                        |                                |                                 |
| lustificativa:            |                                        |                                |                                 |
|                           |                                        |                                |                                 |
| undamentação:             |                                        |                                |                                 |

**Importante:** Cadastrar o órgão contratante, vinculando também o contrato ao GRPFOR-FC caso este exista.

| 📄 Listagem de Órgá | ãos Contratantes |             |           |        |                |                 |
|--------------------|------------------|-------------|-----------|--------|----------------|-----------------|
| Código             | Sigla            | Responsável | Ordenador | Gestor | Nº Contrato FC | Ano Contrato FC |
| 18101              | SEPOG            |             |           |        |                |                 |
|                    |                  |             |           |        |                | 1 registro.     |
|                    |                  |             |           |        |                | Adicionar       |

Após inserir as informações do contratante, clique em BUS-CAR para exibir a relação de contratos no GRPFOR-FC existentes.

| Secretaria:           | 18 - Secretaria Municipal do Planejamento, Orçamento e Gestão - SEPOG 🔻  |
|-----------------------|--------------------------------------------------------------------------|
| Órgão:                | 18101 - Secretaria Municipal de Planejamento, Orçamento e Gestão - SEF 🔻 |
| Responsável:          |                                                                          |
| Ordenador de Despesa: |                                                                          |
| Gestor de Contrato:   |                                                                          |
| Nº Contrato FC:       | Ano: Busc                                                                |

Selecione o contrato do GRPFOR-FC que diz respeito ao mesmo contrato que está sendo inserido no GCCORP e clique em salvar.

#### 3.2. Cadastro de aditivos

Após a etapa de cadastramento de contrato, novas seções serão acrescentadas, possibilitando inserção de novas informações, como por exemplo, o cadastro de aditivos. Para cadastro de aditivos, clique em ADICIONAR na seção "Aditivo" da edição de contratos.

| 👌 Adit | 0                            |                    |                      |           |                    |             |
|--------|------------------------------|--------------------|----------------------|-----------|--------------------|-------------|
| 1      | Nº SequencialTipo do Aditivo | Data da assinatura | Prazo                | Descrição | Data da publicação | Valor total |
|        |                              | Nenhum             | registro encontrado. |           |                    |             |
|        |                              |                    |                      |           |                    | Adicionar   |
|        |                              |                    |                      |           |                    | 100         |

Após, selecione o tipo de aditivo a ser inserido no GCCORP, conforme opções:

| ditivo           |                                   |   |        |          |
|------------------|-----------------------------------|---|--------|----------|
| Tipo do aditivo: | Selecione um tipo para o aditivo. | • |        |          |
|                  | Selecione um tipo para o aditivo. |   |        |          |
|                  | Outros                            |   |        |          |
|                  | Prazo                             |   | Salvar | Cancelar |
|                  | Valor                             |   | Jaivai | Cancelai |
|                  | Valor e Prazo                     |   |        |          |

Preencha os campos solicitados e clique em salvar para finalizar o cadastro do aditivo.

| Aditivo                        |               |                     | 8         |
|--------------------------------|---------------|---------------------|-----------|
| Tipo do aditivo: Valor e Prazo | •             |                     |           |
|                                | Data          | - Inclução          |           |
|                                | Data          | s: Inclusad         |           |
| Data de Assinatura:            |               | ata de Publicação:  |           |
| •                              | Prazo         | ): Inclusão         |           |
| Prazo de Execução (Dias):      | A partir de:  |                     | Vigência: |
|                                | Informações F | nanceiras: Inclusão |           |
| Valor Total:                   |               |                     |           |
|                                |               |                     |           |
|                                |               |                     |           |
| Descrição:                     |               |                     |           |
|                                | Salvar        | Cancelar            | ß         |

#### 3.3. Upload de arquivos

Na seção "Anexos" procure o botão NOVO ARQUIVO para fazer upload de todos os documentos relacionados ao contrato cadastrado, escaneados em formato PDF, que ficarão armazenados no GCCORP para facilitar o manuseio.

| ľ | Anexos          |           |                             |                   |               |
|---|-----------------|-----------|-----------------------------|-------------------|---------------|
| Ì | Nome do Arquivo | Descrição |                             | Tipo de Documento | Data de Envio |
|   |                 |           | Nenhum registro encontrado. |                   | - 10 m - 10 m |
|   |                 |           |                             | -                 | Novo Arquivo  |

Após, selecione dentre as opções, o tipo de documento que está sendo anexado. Ressalta-se que o tamanho máximo do arquivo (PDF) é de 20 megabytes.

| Anexo de Arqui     | ivo                                                                                                    |      |
|--------------------|----------------------------------------------------------------------------------------------------|------|
| Tamanho máximo pe  | rmitido: 20 Mb.                                                                                                    |      |
| Tipo de Documento: | Selecione um tipo de documento.                                                                                                    | •    |
| Arquivor           | Selecione um tipo de documento.<br>Apostila                                                                                                    |      |
| Arquivo.           | ART                                                                                                    |      |
| Descrição:         | Certidão Negativa<br>Contrato Social<br>Extrato de Aditivo<br>Extrato de Contrato<br>Fotos<br>Garantia Contratual<br>Íntegra do Aditivo<br>Íntegra do Contrato | 3    |
|                    | Íntegra do Convênio<br>Medição<br>Nota de Empenho<br>Nota de Liquidação<br>Nota de Pagamento<br>Nota Fiscal                                                    | n re |
|                    | Ofício<br>Parecer Jurídico<br>Parecer Técnico                                                                                                    | -    |

Adicione uma descrição do arquivo que está sendo anexo. (Exemplo: 1º Termo Aditivo ao Contrato 01/2015).

| Anexo de Arqui     | vo                                          |
|--------------------|---------------------------------------------|
| Tamanho máximo pe  | rmitido: 20 Mb.                             |
| Tipo de Documento: | Selecione um tipo de documento.             |
| Arquivo:           | Escolher arquivo Nenhum arquivo selecionado |
| Descrição:         |                                             |
|                    | Enviar Anexo Cancelar                       |

#### 3.4. Vinculação de itens

A vinculação de itens ao contrato é feita clicando no botão ADICIONAR na seção "Vinculação de Itens" da edição do contrato, conforme a imagem:

| 2                                          |                |             | Filtro      | os para busca    |       |             |            |            |
|--------------------------------------------|----------------|-------------|-------------|------------------|-------|-------------|------------|------------|
| iecretaria: Selecione uma secret<br>brgão: | aria. T        |             |             |                  |       |             | Buscar     | Limpar     |
| Código Descrição do Ite                    | m Tipo do Item | Complemento | Órgão       | Gera Consumo?    | Fonte | Valor Unit. | Quantidade | Valor Hens |
|                                            |                |             | Nanhum radi | stro en contrado |       |             |            |            |

Para vincular itens no contrato, selecione os itens desejados na listagem e marque o "checkbox" relativo à ele na linha do item. Após basta selecionar Secretaria/Órgão/Fonte no menu abaixo e clicar em VINCULAR SELECIONADOS.

| ۲.    |        |                                                      | List               | agem de Itens         |                  |            |             |              |
|-------|--------|------------------------------------------------------|--------------------|-----------------------|------------------|------------|-------------|--------------|
| ļ     | Código | Descrição do Item                                    | Tipo de Item       | Complemento           | Gera<br>Consumo? | Qtd. Item  | Valor Unit. | Valor Mensal |
|       | 237    | CARTUCHO Q7553A PARA IMPRESSORA HP<br>LASERJET P2015 | CARTUCHOS E TONERS |                       | > 0              |            | \$0,00      |              |
|       | 238    | CARTUCHO CE505A PARA IMPRESSORA HP<br>LASERJET P2035 | CARTUCHOS E TONERS |                       |                  |            | 71.25       |              |
|       | 239    | CARTUCHO CB436A PARA IMPRESSORA HP                   | CARTUCHOS E TONERS |                       |                  |            | 71.25       |              |
|       |        |                                                      | Informe o          | órgão a vincular o il | em               |            |             |              |
| creta | aria:  | Selecione uma secretaria.                            | •                  | Fonte: S              | elecione a       | fonte.     | •           | 9            |
| ó     | rašo:  | 3                                                    | •                  |                       | /incular Se      | lecionados | Cancelar    | 1            |

**Importante:** Caso o item gere consumo, ou seja, se o saldo quantitativo diminui conforme for sendo consumido, marcar o checkbox "Gera Consumo".

#### 3.5. Mudança de status

Contratos que tiveram sua vigência encerrada devido rescisão ou simplesmente por não terem sido prorrogados, devem ser informados ao Sistema através do botão MUDANÇA DE STATUS que está localizado ao fim da página de edição de contratos.

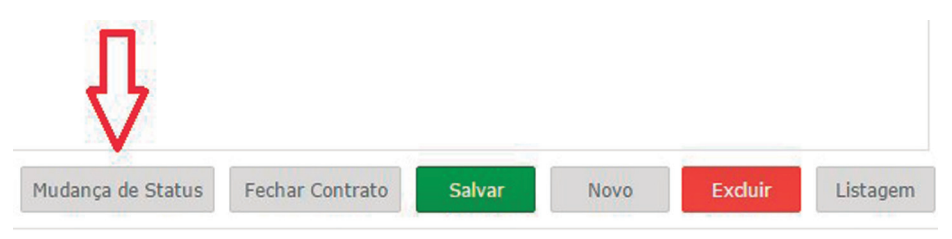

Após clicar no botão, escolha o novo status do contrato e clique em salvar.

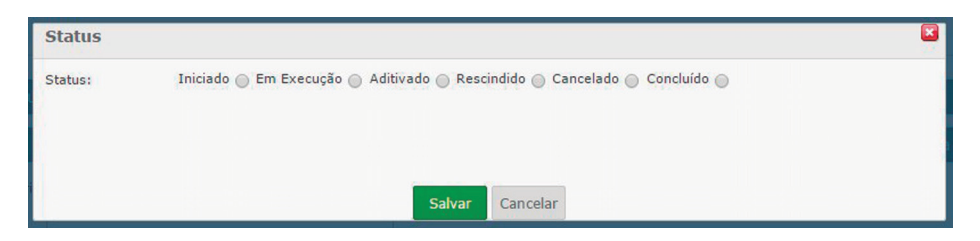

### CONSULTAS

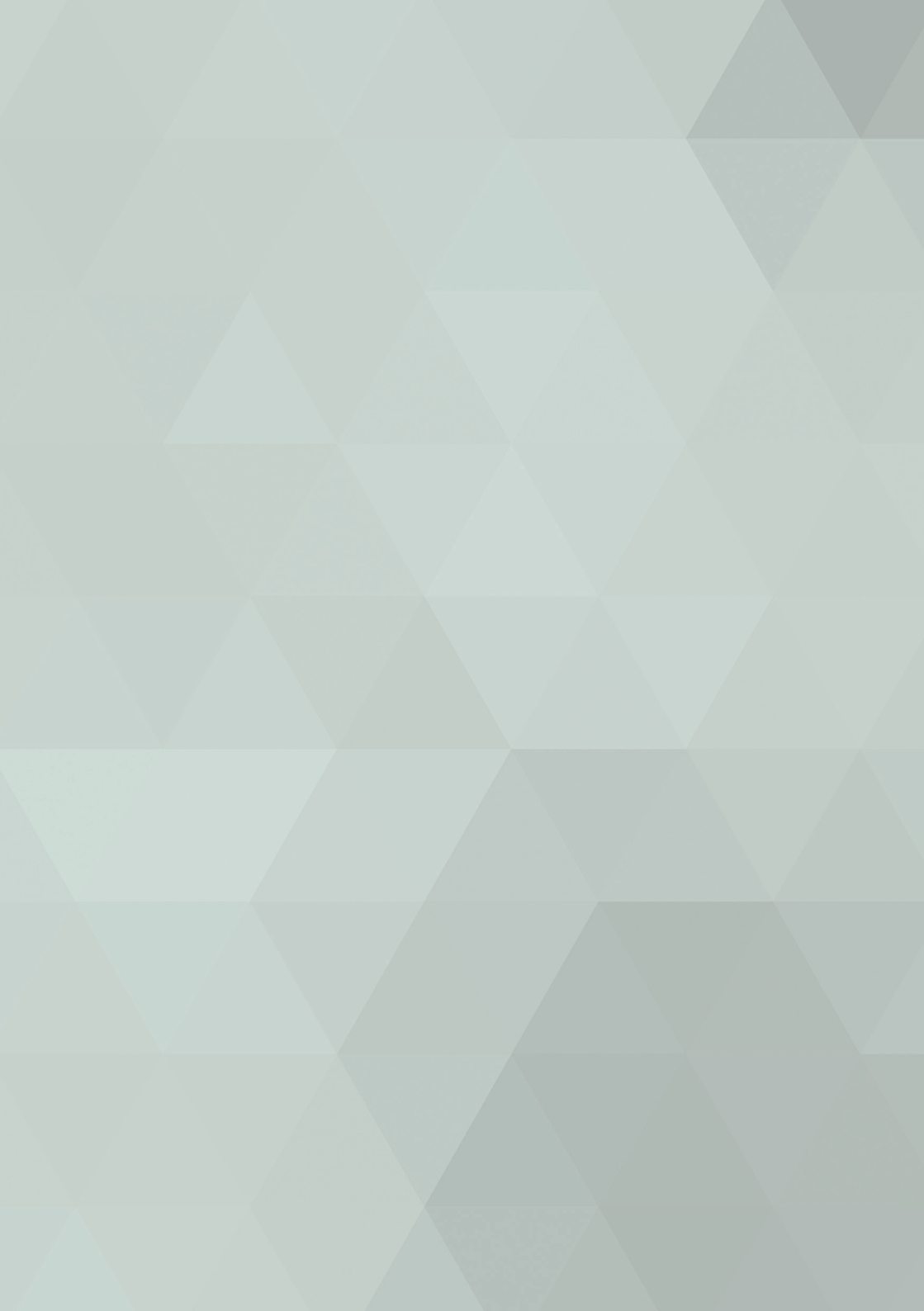

Clique na aba CONSULTAS para verificar a listagem de contratos bem como as vigências dos mesmos, seus dias restantes, sua data limite, seu valor global contratado e seu status atual. Nesta seção pode-se consultar também contratos antigos que já tenham sido encerrados.

| spesa Consulta     | s Financeiro | Acompanhamento  | Administração                                                                                                    | Relatórios        | Ajuda |
|--------------------|--------------|-----------------|----------------------------------------------------------------------------------------------------|-------------------|-------|
| Vigência de C      | ontratos     |                 |                                                                                                    |                   |       |
| Listagem de C      | Contratos    | enios: Consulta |                                                                                                    |                   |       |
| i vigencia ac c    |              | cinos, consulta |                                                                                                    |                   |       |
| K Filtros para bus | sca          |                 |                                                                                                    |                   |       |
| V. Contrato:       |              |                 |                                                                                                    |                   |       |
|                    |              |                 |                                                                                                    |                   |       |
| Objeto:            |              |                 |                                                                                                    |                   |       |
| nstrumento:        |              | Selecione       | um Instrumento.                                                                                                    | •                 | 1     |
|                    |              |                 |                                                                                                    |                   | -     |
| Secretaria:        |              | 18 - Secr       | etaria Municipal do Pla                                                                                                    | nejamento, Orça 🔻 |       |
| Órgão:             |              | 18101 - 5       | Secretaria Municipal de                                                                                                    | Planejamento, C 🔻 | 1     |
| 13 mil             |              |                 |                                                                                                    |                   | -     |
|                    |              |                 | and the second second sec | -                 |       |

### FINANCEIRO

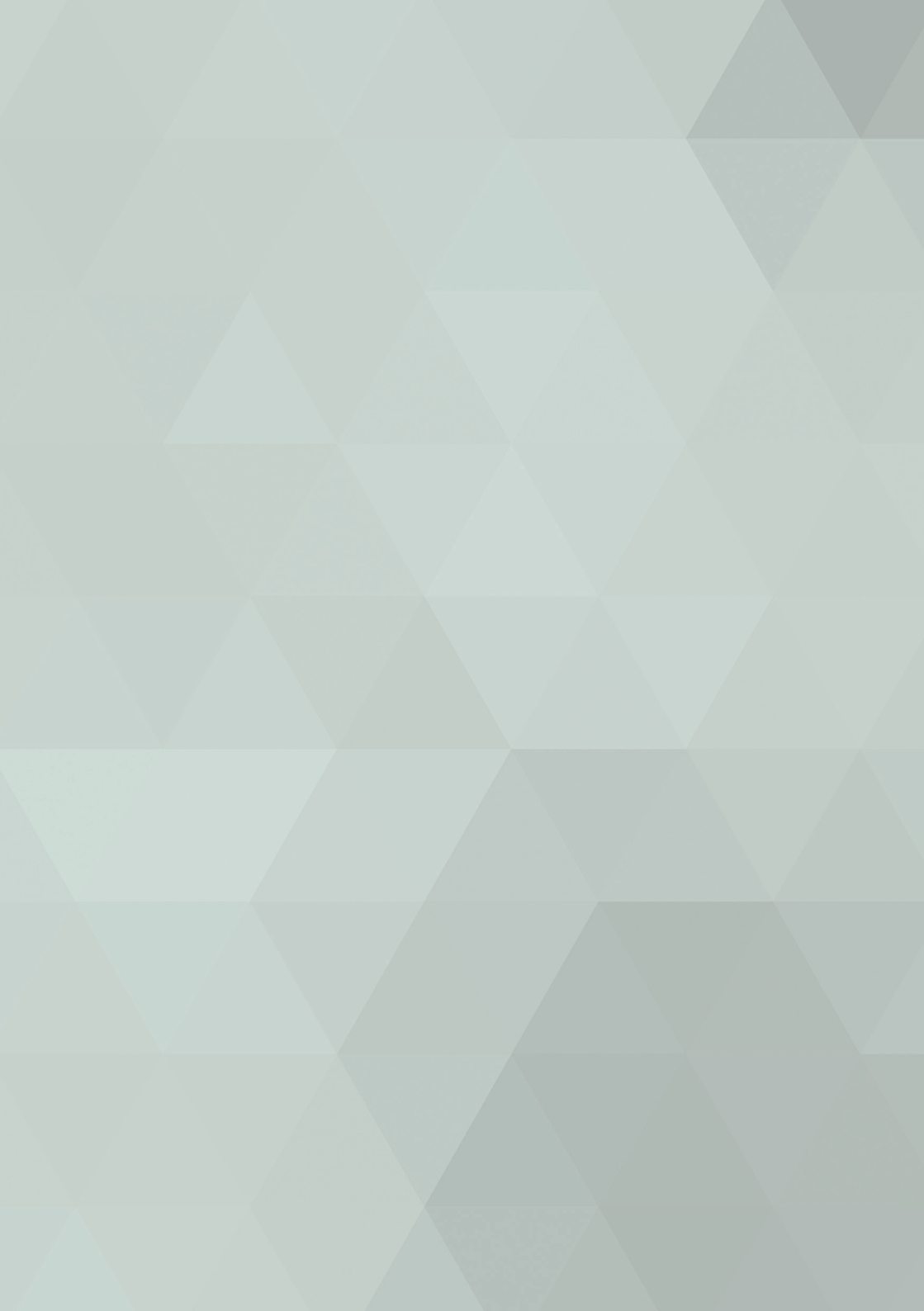

Na seção FINANCEIRO é feita a identificação, validação e faturamento dos itens vinculados aos contratos. É Importante ressaltar que a sequência de atividades apresentada no menu FINANCEIRO deve ser respeitada para que a última atividade (faturamento) seja plenamente atendida.

| Despesa                            | Consultas      | Financeiro A               | companhamento | Administração   | Relatórios |   |
|------------------------------------|----------------|----------------------------|---------------|-----------------|------------|---|
|                                    |                | Identificação de Item Base |               |                 |            |   |
| Viné                               | ància de Contr | Validação de Item Base     | neulta        |                 |            |   |
| vige                               | encia de conti | Listagem de Faturas        | isuita        |                 |            |   |
| Q Filtro                           | os para busca  |                            |               |                 |            |   |
|                                    |                |                            |               |                 |            |   |
| Nº Contra                          | to:            |                            |               |                 |            |   |
| Nº. Contra                         | to:            |                            |               |                 |            |   |
| Nº. Contra<br>Objeto:              | to:            |                            |               |                 |            |   |
| Nº. Contra<br>Objeto:              | to:            |                            | Selecione     | um Instrumento. |            | • |
| Nº. Contra<br>Objeto:<br>Instrumen | to:            |                            | Selecione     | um Instrumento. |            | • |

#### 5.1. Identificação de item base

No GCCORP, os itens de um contrato são denominados "ITENS BASE" e, para que possam ser deduzidos do contrato conforme seu consumo, (será demonstrado no item 5.3 – Listagem de Faturas) devem ser previamente identificados.

Para identificar um item base, vá em FINANCEIRO > IDENTI-FICAÇÃO DE ITEM BASE, preencha o campo "N° Contrato" com o contrato que deseja identificar um item e clique em BUSCAR. O contrato irá aparecer na listagem de contratos no fim da página.

| <b>(</b> | Prefeitura de<br>Fortaleza |
|----------|----------------------------|
|----------|----------------------------|

| 5                  |                       |                      |                                                                                                    |            |       |  |             |
|--------------------|-----------------------|----------------------|----------------------------------------------------------------------------------------------------|------------|-------|--|-------------|
| Despesa Consultas  | Financeiro            | Acompanhamento       | Administração                                                                                                    | Relatórios | Ajuda |  |             |
|                    | Identificação de Item | Base                 | 19                                                                                                    |            |       |  |             |
| Trientificação     | Validação de Item Ba  | se                   | (612                                                                                                    |            |       |  |             |
|                    | Listagem de Faturas   |                      |                                                                                                    |            |       |  |             |
| 🔍 Filtros para bus | са                    |                      |                                                                                                    |            |       |  |             |
| Nº Controle:       |                       |                      |                                                                                                    |            |       |  |             |
| NO Contrator       |                       | 01-CAGECE            |                                                                                                    |            |       |  |             |
| Nº Condiator       | 00                    | OF CROLEE            | July Control of Control of Contro |            |       |  |             |
| Secretaria:        | S                     | elecione uma secreta | ria.                                                                                                    | •          |       |  |             |
| Órgão:             |                       |                      |                                                                                                    |            |       |  |             |
| Contrateday        | -                     |                      |                                                                                                    |            |       |  |             |
| Contratado:        |                       |                      |                                                                                                    |            |       |  |             |
|                    |                       |                      |                                                                                                    |            |       |  |             |
|                    |                       |                      |                                                                                                    |            |       |  | Buscar Limp |
|                    |                       |                      |                                                                                                    |            |       |  |             |
|                    |                       |                      |                                                                                                    |            |       |  |             |
|                    |                       |                      |                                                                                                    |            |       |  |             |
|                    |                       |                      |                                                                                                    |            |       |  |             |

Após clicar no contrato que aparece na listagem, aparecerá a seção "Detalhes da solicitação" e abaixo a "Listagem de itens" que mostrará a quantidade de itens naquele contrato.

Clique no item da listagem para abrir o próximo passo.

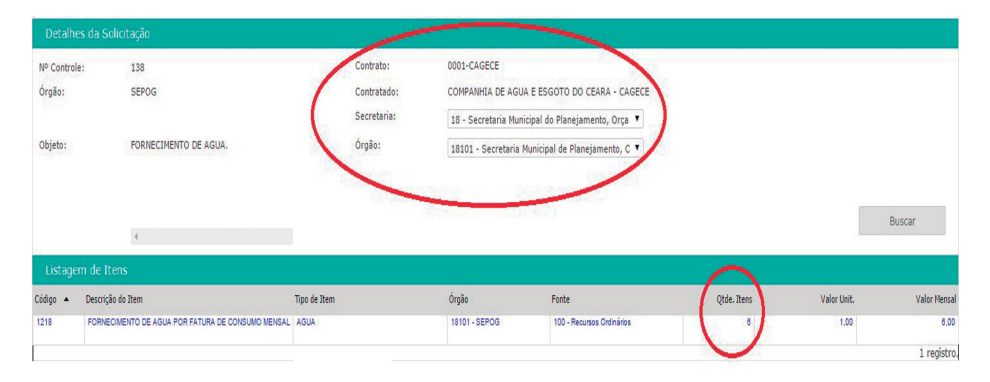

A listagem de itens representa a identificação dos itens que geram consumo informados na vinculação de itens anteriormente no cadastramento do contrato.

Preencha as linhas em branco com a identificação do item, por exemplo, no caso de itens de consumo como água e energia, os identificadores são os endereços que possuem ligação desta natureza.

Após preencher, marque o "checkbox" ao lado da linha que será identificada e clique em GRAVAR IDENTIFICAÇÃO.

Para alterar uma identificação já gravada basta clicar em DESBLOQUEAR ITENS e repetir o processo.

|    | Identificador de Item                               | Código 🔺 | Descrição do Item                                 | Tipo de Item | Franquia     | Valor Unit. | Status |            |
|----|-----------------------------------------------------|----------|---------------------------------------------------|--------------|--------------|-------------|--------|------------|
| A  | VENIDA DESEMBARGADOR MOREIRA, 2875, DIONISIO TORRES | 114858   | FORNECIMENTO DE AGUA POR FATURA DE CONSUMO MENSAL | AGUA         | 1,00 Unidade | 1,00        | Ativo  | Ū          |
| A  | VENIDA FILOMENO GOMES, 660, JACARECANGA             | 114859   | FORNECIMENTO DE AGUA POR FATURA DE CONSUMO MENSAL | AGUA         | 1,00 Unidade | 1,00        | Ativo  | Ū          |
| RI | JA ALVARO FERNANDES, 90, MONTESE                    | 114980   | FORNECIMENTO DE AGUA POR FATURA DE CONSUMO MENSAL | AGUA         | 1,00 Unidade | 1,00        | Ativo  | Ŵ          |
| R  | JA JORGE DUMAR, 2054, JARDIM AMERICA                | 114881   | FORNECIMENTO DE AGUA POR FATURA DE CONSUMO MENSAL | AGUA         | 1,00 Unidade | 1,00        | Ativo  | Ō          |
| R  | JA JULIO SIQUEIRA,1101-D. TORRES                    | 114962   | FORNECIMENTO DE AGUA POR FATURA DE CONSUMO MENSAL | AGUA         | 1.00 Unidade | 1.00        | Ativo  | Ō          |
| R  | JA DELMIRO DE FARIAS, 1006 - DAMAS                  | 114963   | FORNECIMENTO DE AGUA POR FATURA DE CONSUMO MENSAL | AGUA         | 1,00 Unidade | 1.00        | Ativo  | Ō          |
|    |                                                     |          |                                                   |              |              |             | 6      | registros. |

#### 5.2. Validação de item base

Os itens identificados no GCCORP devem posteriormente ser validados, ou seja, descritos, em uma espécie de detalhamento, que se relaciona àquele item e a seu responsável.

(Exemplo: Ao identificar um endereço "X" como item do contrato de fornecimento de água, a validação será referente ao equipamento localizado naquele endereço, bem como o órgão responsável).

Para validar itens, o usuário deve:

- 1) Preencher os campos solicitados;
- 2) Marcar o status "Não Validado";
- 3) Clicar em buscar.

| 💾 Validação         | de Itens: Consulta             |              |                |                                                  |                  |             |                 |                           |              |              |
|---------------------|--------------------------------|--------------|----------------|--------------------------------------------------|------------------|-------------|-----------------|---------------------------|--------------|--------------|
| Q Filtros para      | busca                          |              |                |                                                  |                  |             |                 |                           |              |              |
| Secretaria:         | Selecione uma secretaria.      | •            | Identificador: |                                                  |                  |             | 1.70            |                           |              |              |
| Órgão Participante: |                                | ۲            | Tipo de Item:  | ENERGIA ELETRICA                                 |                  |             | ·<=             | 1                         |              |              |
| Nº Contrato:        |                                |              | Item:          | Selecione um item.                               |                  |             | •               |                           |              |              |
| Status:             | Ativo 📄 Criado 📄 Inativo 📄 Não | Validado 🕑 🧲 |                |                                                  |                  |             |                 |                           | 4            |              |
|                     |                                |              |                |                                                  |                  |             |                 |                           | V            |              |
|                     |                                |              |                |                                                  |                  |             |                 | Imprimir Relatório        | Buscar       | Limpar       |
| Identificador       |                                | Códino       | Descrição de   | Item                                             | Tino de Item     | Nº Contrato | Óroão           | Fonte                     | Valor Unit   | Statue       |
|                     |                                | coorgo       | ousinguo or    |                                                  | npo de stem      | in controls | orgao           |                           | voice crists |              |
| WUA MON FURTA       | NDU, 1471, MUDULED TEOFILO     | 124010       | CONSUMO        | ENTO DE ENERGIA ELETRICA POR FATURA DE<br>MENSAL | ENERGIA ELETRICA | UUU1-COELCE | 42101 - SER III | 100 - Hecursos Ordinários | 1.00         | Nao validado |

Após clicar no item (letras em azul), o usuário deverá clicar em "ativo" e preencher os campos informando o responsável e o local. Em caso de vários itens, basta repetir o processo para os demais itens.

| Código:                                          | 114864                                               | Identificador:  | RUA DAS ALAMEDAS, 10 - BAIRRO MESSEJANA          |
|--------------------------------------------------|------------------------------------------------------|-----------------|--------------------------------------------------|
| Contrato:                                        | 0001-CAGECE                                          | Descrição:      | FORNECIMENTO DE AGUA POR FATURA DE CONSUMO MENSA |
| Órgão:                                           | 18101 - SEPOG                                        | Tipo de Item:   | AGUA                                             |
| Fonte:                                           | 100 - Recursos Ordinários                            | Valor Unitário: | 1,00                                             |
| Análise de<br>Análise:                           | e Itens Ativo 💿 Inativo 🕥                            |                 |                                                  |
| Análise de<br>Análise:<br>Responsável:           | e Itens                                              | ~               |                                                  |
| Análise de<br>Análise:<br>Responsável:<br>Local: | e Itens<br>Ativo  Inativo SEPOG PRÉDIO ANEXO À SEPOG | 0<br>0          |                                                  |

#### 5.3. Listagem de faturas

Com os itens identificados e validados, o próximo passo é informar o consumo destes itens no contrato, conforme a demanda periódica do mesmo.

Para isso, vá em FINANCEIRO > LISTAGEM DE FATURAS, informe o contrato e clique em BUSCAR.

| Despesa                               | Consultas   | Financeiro              | Acompanhamento | Administração       | Relatórios      | Gráficos | Ajuda        |              |                |            |          |             |
|---------------------------------------|-------------|-------------------------|----------------|---------------------|-----------------|----------|--------------|--------------|----------------|------------|----------|-------------|
| · · · · · · · · · · · · · · · · · · · |             | Identificação de Item I | Base           |                     |                 |          |              |              |                |            |          |             |
| 📑 Lista                               | gem de Cont | Validação de Item Bas   |                |                     |                 |          |              |              |                |            |          |             |
| Q, Filtro                             |             | Listagein de l'atoros   |                |                     |                 |          |              |              |                |            |          |             |
| Nº. Control                           | e:          |                         | ]              |                     |                 |          |              |              |                |            |          |             |
| Nº. Contrat                           | 0001-       | cagece                  |                |                     |                 |          |              |              |                |            |          |             |
| Secretaria:                           | Selec       | ione uma secretaria     | u i            | ۲                   |                 |          |              |              |                |            |          |             |
| Órgão:                                |             |                         |                | ٣                   |                 |          |              |              |                |            | Д,       |             |
| Contratado                            |             |                         |                |                     |                 |          |              |              |                | _          | V        |             |
|                                       |             |                         |                |                     |                 |          |              |              |                | B          | luscar   | Limpar      |
| Nº. Controle                          | ▲ Nº. Cont  | rato Órgã               | 0              | Contratado          |                 |          | Data Término | Valor Global | Valor Faturado | Saldo      | Status   |             |
| 138                                   | 0001-64     | GECE SEP                | OG             | COMPANHIA DE AGUA E | ESGOTO DO CEARA | CAGECE   | 31/12/2015   | 1.000.000,00 | 91.054.98      | 908.945,04 | Iniciado |             |
| 1                                     |             |                         |                |                     |                 |          |              |              |                |            |          | 1 registro. |

Clique no contrato (letras em azul) para ter acesso às faturas. Para incluir uma nova fatura, vá até o fim da página e clique no botão INCLUIR.

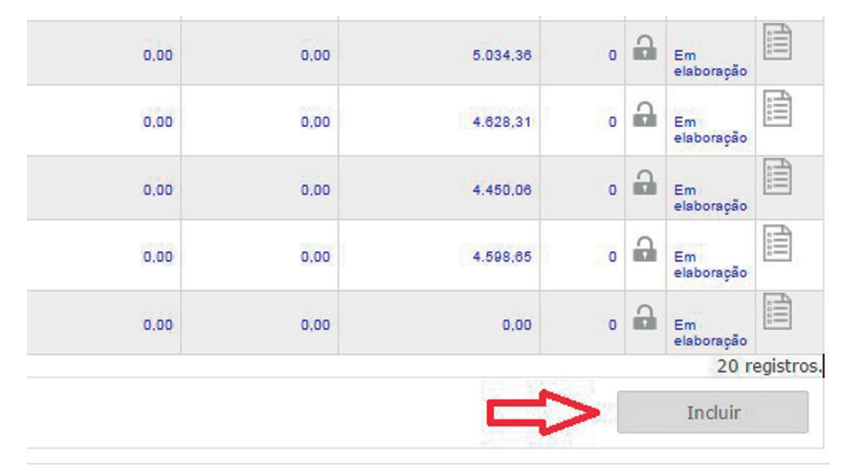

Preencha os campos obrigatórios e clique em GRAVAR E CONTINUAR.

| Detalhes da Fatu |                                                   |                      |                  |                                    |
|------------------|---------------------------------------------------|----------------------|------------------|------------------------------------|
| Secretaria:      | 18 - Secretaria Municipal do Planejamento, Orça 🔻 | Nº da Fatura: 062015 | Valor da Fatura: | 0                                  |
| Órgão:           | 18101 - Secretaria Municipal de Planejamento, C 🔻 | № do Subcontrato:    | Valor Proposto:  | 20,00                              |
| Mês Competência: | 06/2015                                           | Nº do Empenho:       | Quantidade:      | 20                                 |
| Observação:      |                                                   | № da Cota:           |                  | п                                  |
|                  |                                                   | 6                    |                  | 4                                  |
|                  |                                                   |                      |                  | Gravar e Limpar Gravar e Continuar |

#### Após gravado, clique no botão DETALHAR FATURA.

|   | Valor da Fatura: |                 | 0,00          |                    |
|---|------------------|-----------------|---------------|--------------------|
|   | Valor Proposto:  |                 | 20,00         |                    |
| 0 | Quantidade:      |                 | 20            |                    |
| 0 |                  | -               |               |                    |
|   |                  | ₹ <b>J</b>      |               |                    |
|   | Nova Fatura      | Detalhar Fatura | Editar Fatura | Fechar para Anális |

O detalhamento da fatura consiste em uma listagem dos itens que foram previamente identificados e validados no contrato que está sendo faturado, onde neste momento é informado quanto foi consumido naquele item, conforme na imagem abaixo:

|      | Tipo de Item | Franquia Contratada      | Valor Contratado  | Franquia<br>Consumida           | Valor Consumido |
|------|--------------|--------------------------|-------------------|---------------------------------|-----------------|
| ISAL | AGUA         | 1,00 Unidade             | 1.00              | 0,00                            | 150,30          |
| ISAL | AGUA         | 1,00 Unidade             | 1,00              | 0.00                            | 35,65           |
| ISAL | AGUA         | 1,00 Unidade             | 1,00              | 0,00                            | 54,47           |
| ISAL | AGUA         | 1,00 Unidade             | 1,00              | 0.00                            | 28,99           |
| ISAL | AGUA         | 1,00 Unidade             | 1,00              | 0.00                            | 59,88           |
| ISAL | AGUA         | 1,00 Unidade             | 1,00              | 0.00                            | 78,77           |
| ISAL | AGUA         | 1,00 Unidade             | 1,00              | 0.00                            | 88,99           |
|      |              |                          | Total (<br>(+) Ac | consumo:<br>réscimo:<br>sconto: | 497,05          |
|      | /            |                          | (-) Pre           | visão da Fatura                 | : 7,00          |
|      |              |                          | (=) Re            | sultado da Fatu                 | ra: -490,05     |
|      | Atua         | lizar Fatura Voltar para | Faturas Calcula   | r Gr                            | ravar Consumo   |

Na coluna "Valor Consumido" deverá ser informado o consumo (EM R\$) do item, posteriormente clicando em CALCU-LAR e em GRAVAR CONSUMO para finalizar.

Em caso de mais de uma fatura, basta repetir o processo.

## RELATÓRIOS

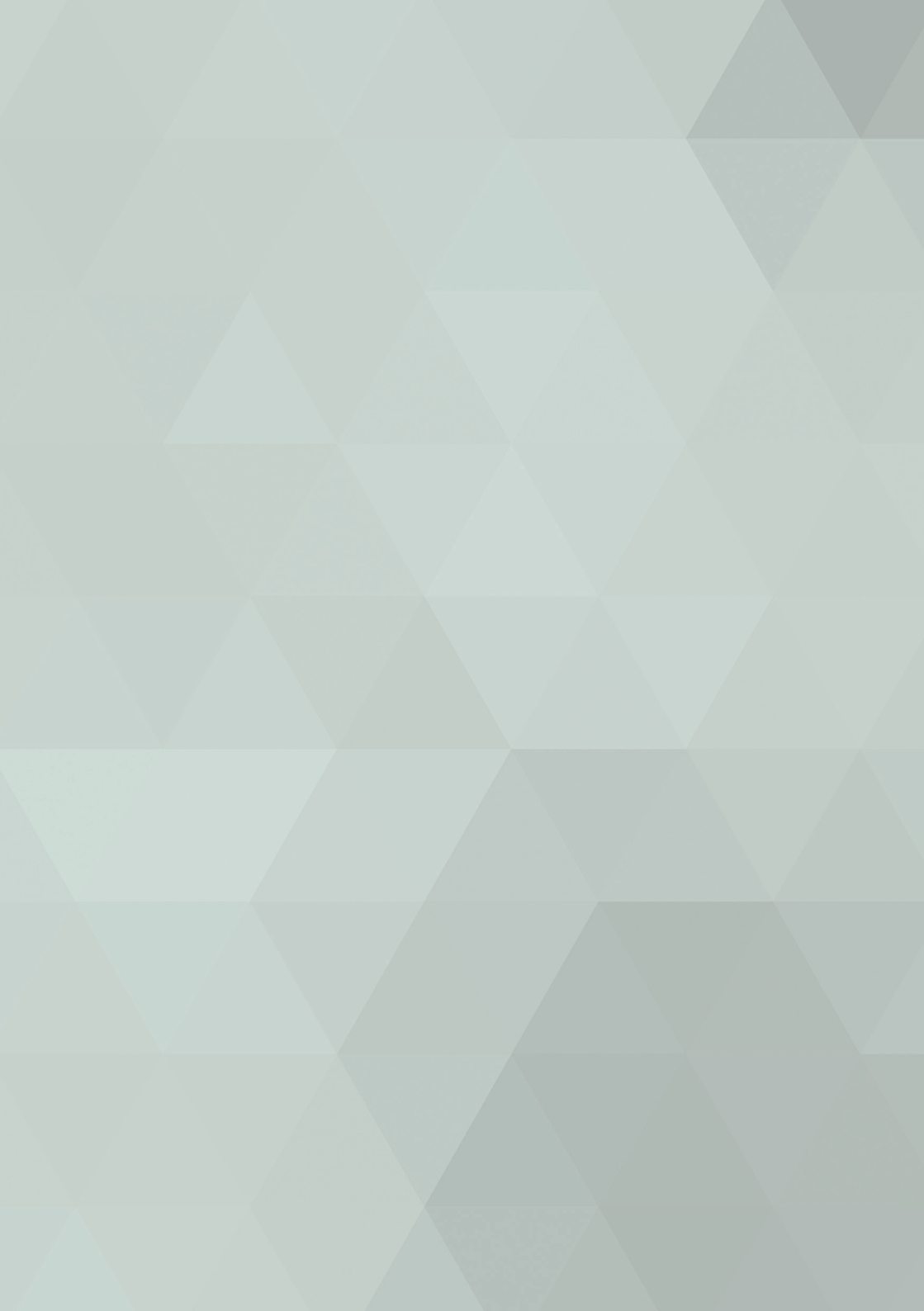

Para a emissão de relatórios, clique na seção RELATÓRIOS do menu principal. Após, selecione o relatório desejado, preencha com as informações solicitadas, escolha o formato de relatório pretendido (DOC/PDF/XLS) e por fim, clique no botão VISUALIZAR.

| Fo         | <sup>feitura</sup> de<br><b>rtaleza</b> |                                                                                       |                                                                 |               | Û               |            |       |
|------------|-----------------------------------------|---------------------------------------------------------------------------------------|-----------------------------------------------------------------|---------------|-----------------|------------|-------|
| Despesa    | Consultas                               | Financeiro                                                                            | Acompanhamento                                                  | Administração | Relatórios      | Gráficos   | Ajuda |
| Relatór    | ios                                     |                                                                                       |                                                                 |               |                 |            |       |
| Selecione  | o Relatório:                            | Relatório de Conti                                                                    | atos por Gestor.                                                | ▼ Fo          | ormato: DOC 🔘 I | PDF    XLS |       |
| Filtros    | para Busca                              | Selecione um rela<br>Espelho do Contra<br>Faturas por Contra<br>Identificação de It   | tório abaixo.<br>Ito.<br>ato.<br>tens por Contrato.             |               |                 |            |       |
| Secretaria | :                                       | Relatório de Consum<br>Relatório de Contr<br>Relatório de Contr<br>Relatório de Contr | umo Anual por Orgao.<br>atos por Órgão.<br>atos por Fornecedor. | retaria.      |                 | •          |       |
| Órgão:     |                                         | Relatório de Conti                                                                    | ratos por Gestor.                                               |               |                 | •          |       |

**Importante**<sup>1</sup>: Em caso de emissão de relatórios relativos a CONTRATOS CORPORATIVOS, atentar para que seja informado SEPOG nos campos Secretaria/Órgão, deixando apenas o campo "Órgão Participante" para ser informado o órgão solicitante.

| )espesa                                        | Consultas    | Financeiro                                     | Acompanhamento                                                       | Administraçã                           | io Re    | elatórios |
|------------------------------------------------|--------------|------------------------------------------------|----------------------------------------------------------------------|----------------------------------------|----------|-----------|
| Relatór                                        | rios         |                                                |                                                                      |                                        |          |           |
| Selecione                                      | o Relatório: | Relatório de Cons                              | umo Anual por Item.                                                  | ¥                                      | Formato: |           |
| Filtros                                        | Dara Bucca   |                                                |                                                                      |                                        |          |           |
| Secretaria                                     | n<br>n       | 18 - Secretar                                  | ia Municipal do Planejame                                            | nto, Orça 🔻 <                          | \$       |           |
| Secretaria<br>Orgão:                           | para Busca   | 18 - Secretar<br>18101 - Secre                 | ia Municipal do Planejame<br>etaria Municipal de Planej              | ento, Orça 🔻 <<br>amento, C 🔻 🧲        | ¢        |           |
| Secretaria<br>Orgão:<br>Contrato:              | para Busca   | 18 - Secretar<br>18101 - Secre<br>Selecione um | ia Municipal do Planejame<br>etaria Municipal de Planej<br>contrato. | amento, C V                            | 4<br>4   |           |
| Secretaria<br>Orgão:<br>Contrato:<br>Orgão Par | ticipante:   | 18 - Secretar<br>18101 - Secre<br>Selecione um | ia Municipal do Planejame<br>etaria Municipal de Planej<br>contrato. | amento, Orça 🔹 <<br>amento, C 👻 <<br>👻 | û û      |           |

**Importante<sup>2</sup>:** A maioria dos web browsers (navegadores) conta com bloqueio de pop-ups por motivos de segurança, portanto, caso ao clicar em VISUALIZAR o relatório não abra, atente para o canto superior direito do navegador (geralmente o local que informa sobre o bloqueio de pop -up) e selecione o desbloqueio da janela.

### SUPORTE

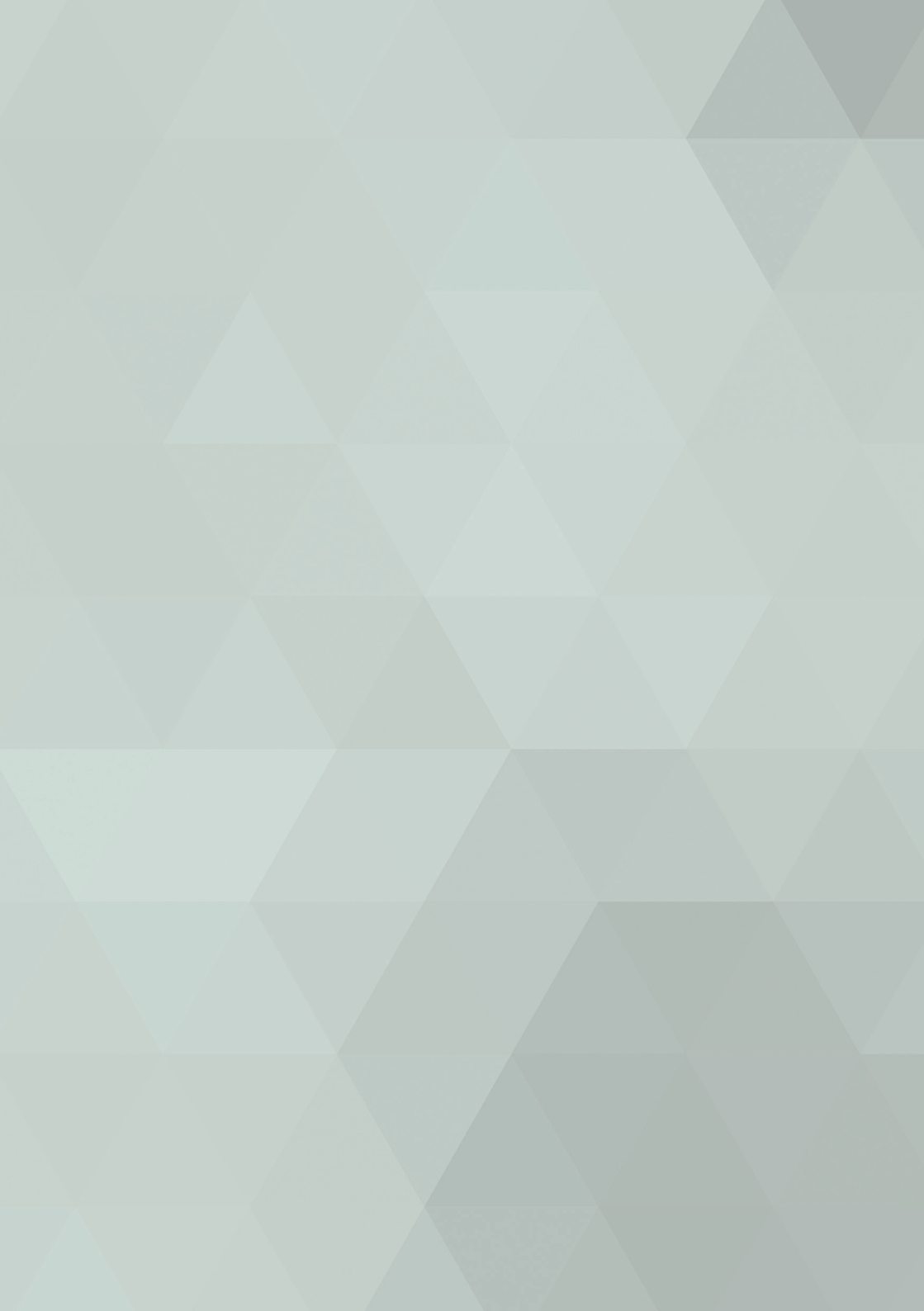

Dúvidas e sugestões deverão ser encaminhadas para a COGEC através do e-mail: suporte.cogec@fortaleza.ce. gov.br ou pelo telefone (85) 3433-2764.

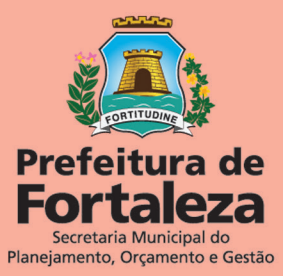